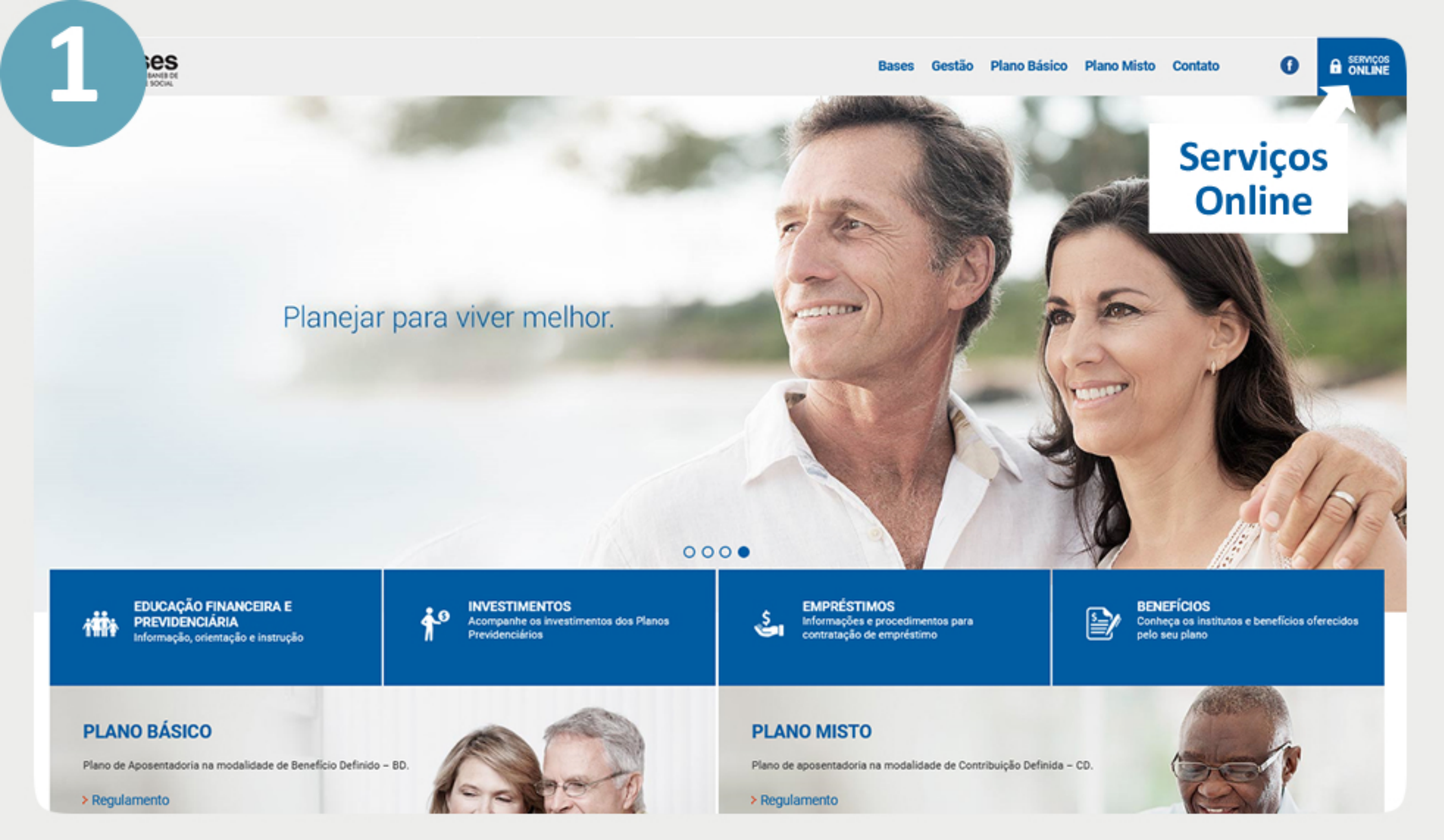

## Acesse o site da BASES (www.bases.org.br). Clique em 'Serviços Online'.

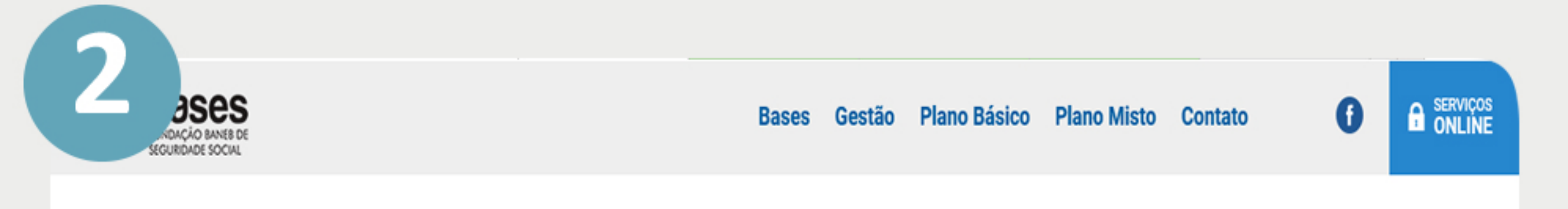

## SERVIÇOS ONLINE

Participante, informe o número do seu CPF e senha para obter acesso. Aqui o participante poderá consultar seus dados, emitir extratos e simular empréstimos e seu(s) beneficiário(s) poderá consultar seus dados e aviso de crédito.

CPF

Senha

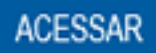

Esqueci minha senha Cadastre-se

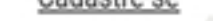

## **Cadastre-se**

Se você ainda não é cadastrado, clique em 'Cadastre-se'

| <b>base</b><br>FUNDAÇÃO BAI<br>SEGURIDADE SO | es de serviços online                                               |
|----------------------------------------------|---------------------------------------------------------------------|
| Cadastro de Participante                     |                                                                     |
| Os participantes devem efetuar o seu o       | adastro criando uma senha, para ter acesso aos serviços da Home Pag |
| Matrícula                                    |                                                                     |
| Senha (até 6 caracteres)                     |                                                                     |
| Confirma Senha                               |                                                                     |
| Seu Aniversário (DD/MM)                      |                                                                     |
| Seu CPF                                      |                                                                     |
| Seu Email                                    |                                                                     |
| Patrocinadora                                | Selecione V                                                         |
|                                              |                                                                     |

Informe seus dados. A matrícula é a mesma da época em que você estava na ativa (não colocar os zeros à esquerda). Lembre-se de colocar 'Baneb' na opção 'Patrocinador', caso você tenha sido funcionário do banco. Crie uma senha de até 6 caracteres. Depois de preencher todos os campos, clique em 'Cadastrar'. Pronto, seu cadastro foi efetuado com sucesso.

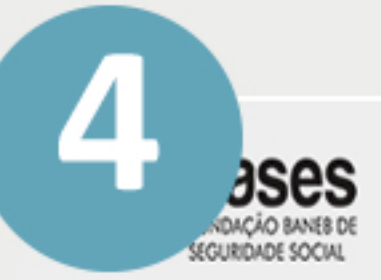

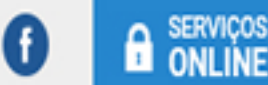

## SERVIÇOS ONLINE

Participante, informe o número do seu CPF e senha para obter acesso.

Aqui o participante poderá consultar seus dados, emitir extratos e simular empréstimos e seu(s) beneficiário(s) poderá consultar seus dados e aviso de crédito.

| CPF                                | Senha |
|------------------------------------|-------|
| ACESSAR                            |       |
| Esqueci minha senha<br>Cadastre-se |       |
| Cadastre-se                        |       |

Volte em 'Serviços Online', coloque seu seu CPF e a senha que acabou de cadastrar e clique em 'Acessar'.

|                | <b>bases</b><br>FUNDAÇÃO BANEB DE<br>SEGURIDADE SOCIAL | serviços online                     |
|----------------|--------------------------------------------------------|-------------------------------------|
| Seja Bem Vindo |                                                        |                                     |
| Menu ao lado   | Cadastro/Benefício                                     | Empréstimo Sa                       |
|                | Consulta a dados cadastrais                            |                                     |
| Dados Pessoa   | Atualizar dados cadastrais                             |                                     |
|                | Aviso de Crédito de Assistido                          |                                     |
| Matrícula Pa   | Comprovante de Rendimentos                             | Nº Participante                     |
| Patrocinador   | a                                                      | Data de Adesão                      |
| Plano          |                                                        | Data de Nascimento                  |
| R.G.           |                                                        | Estado Civil                        |
| C.P.F.         |                                                        |                                     |
| Endereço       |                                                        |                                     |
| Bairro         |                                                        | CEP                                 |
| Cidade         |                                                        | Estado                              |
| Telefone Res   |                                                        | Telefone Com.                       |
| E-Mail         | abimente de Centre de sur                              |                                     |
| rorma de Re    | Atualizar                                              | Dados                               |
| Dependentes    |                                                        |                                     |
| Nome           | Dat                                                    | ta de Nascimento Relação de dependê |
|                |                                                        | Maltas                              |

Irá abrir uma nova janela com seus dados pessoais. Para acessar seu contracheque, clique em 'Aviso de Crédito de Assistido'.

| FUNDAÇÃO BANEB<br>SEGURIDADE SOCIA                           | serviços         | s online |
|--------------------------------------------------------------|------------------|----------|
| ecuperação de Senha                                          |                  |          |
| Esqueceu sua senha? Digite aqui seus dad                     | os:              |          |
| Matrícula<br>Aniversário<br>Seu CPF<br>Patrocinadora<br>Recu | Selecione Voltar |          |
| lteração de Senha                                            |                  |          |
| Se você já possui senha e deseja alterá-la                   | ·                |          |
| Matrícula<br>Patrocinadora                                   | Selecione V      |          |
| Antiga Senha<br>Nova Senha (até 6 caracteres)                |                  |          |
| Confirma Nova Senha                                          | lterar Voltar    |          |
| ima atualização: 30/04/2017                                  |                  |          |

Caso já tenha se cadastrado antes e não lembra mais a senha, volte ao passo 2 e clique na opção 'Esqueci minha senha'. Irá abrir a janela acima. Digite seus dados e clique em 'Recuperar'.